# The OTSun WebApp

# -Tutorial 2-

-First edition-

# Simulation of a Silicon Solar Cell

Francesc Bonnín-Ripoll, Gabriel Cardona and Ramón Pujol-Nadal

Universitat de les Illes Balears

This work was supported by the Spanish Ministry of Science, Innovation and Universities and the European Regional Development Fund (ERDF) [grant number ENE2015-68339-R]. It has also been co-funded by the programme of SOIB JOVE -Qualifcats del Sector Públic- (Balearic Islands) with the support of the European Youth Employment Initiative (YEI).

#### COPYRIGHT & DISCLAIMER NOTICE

© 2018, All Rights Reserved. This tutorial or any portion thereof may not be reproduced or used in any manner whatsoever without the express written permission of the authors except for the use of brief quotations.

Authors: Francesc Bonnín-Ripoll, Gabriel Cardona Juanals and Ramón Pujol-Nadal.

This tutorial may contain inaccuracies or errors. The authors provide no guarantee regarding the accuracy of the *OTSun WebApp* or its contents including this tutorial. If you discover that the *OTSun WebApp* or the content of this tutorial contains errors, please contact the authors at ramon.pujol@uib.es.

# Table of Contents

| On the (  | OTSun project4                         |
|-----------|----------------------------------------|
| 1. Ob     | jectives and first steps5              |
| 2. Ge     | tting started7                         |
| 3. Up     | load the geometry                      |
| 4. Ob     | jects and materials                    |
| 5. Inj    | puts for the simulation (experiment)13 |
| 6. Ru     | n simulation                           |
| 7. Re     | sults                                  |
| 7.1       | PV_paths_values.txt                    |
| 7.2       | PV_spectral_efficiency.txt             |
| 7.3       | Th_integral_spectrum.txt               |
| 7.4       | Th_points_absorber.txt                 |
| 7.5       | source_wavelengths.txt                 |
| 7.6       | Th_spectral_efficiency.txt19           |
| Reference | s                                      |

#### On the OTSun project

The OTSun project is a research project whose main objective is to develop an open-source software to simulate the optical behavior of solar collectors. In this Monte Carlo ray tracing program, the trajectory of light rays is determined by the Fresnel equations of electromagnetic optics. The geometry of the solar collector is generated using the free software FreeCAD, allowing the user to visualize the scene. OTSun determines the optical efficiency of solar thermal collectors and photovoltaic solar cells. Its library is hosted on GitHub in the following link:

https://github.com/bielcardona/OTSun

In order to make it more user-friendly, a webtool has been developed which is located at the following link:

http://otsun.uib.es/otsunwebapp.

For more details, visit the OTSunWebApp folder documentation:

https://github.com/bielcardona/OTSun/tree/master/OTSunWebApp

## **1.** Objectives and first steps

In this tutorial, an example of a simulation with the OTSun WebApp is outlined step by step. The main goal of this tutorial is to demonstrate how to obtain the optical efficiency of a silicon solar cell.

The silicon solar cell, illustrated in Fig. 1, consists of a glass layer covered with an antireflective (AR) coating, an encapsulation layer (EVA), another anti-reflective coating, the photovoltaic material, and finally the substrate that is used as an electrical conductor (see Fig. 2).

The dimensions of this solar cell are not realistic, but have been considered as a square of 1000 mm per side to minimize the edge effects. Furthermore, for the sake of simplicity, the front contacts are not taken into account.

Before conducting the simulation, it is recommended that the user visualizes the geometry. To do so, it is necessary to install <u>FreeCAD 0.16<sup>1</sup></u>. The \*FCStd file (FreeCAD format) where the solar cell geometry is defined can be downloaded from the following link: <u>test\_Si\_cell.FCStd</u>.

When the geometry is visualized in FreeCAD, the object labels contain words in parentheses (see Fig. 3). These are the objects that will interact with the rays during the optical simulation; the text in the parentheses is the name of the optical material of the object.

Furthermore, the following files, which can be downloaded at <u>https://github.com/bielcardona/OTSun</u> (tests folder), are necessary for the simulation:

- File for the complex refractive index of the glass: <u>BK7\_Schott.txt</u>
- File for the complex refractive index of the encapsulant: <u>EVA.txt</u>
- File for the complex refractive index of the PV material: <u>Silicon.txt</u>
- File for the complex refractive index of the substrate: <u>Al.txt</u>
- File for the complex refractive index of the AR 1 material: MgF2.txt
- File for the complex refractive index of the AR 2 material: <u>Si3N4.txt</u>

Once the user is acquainted with the geometry and has downloaded the aforementioned files, he or she can proceed with the configuration of the simulation using the OTSun WebApp, which is located at the following link: <u>http://otsun.uib.es/otsunwebapp</u> (Fig. 4).

<sup>&</sup>lt;sup>1</sup> At this point, OTSun is not compatible with FreeCAD version 0.17, which was released only recently.

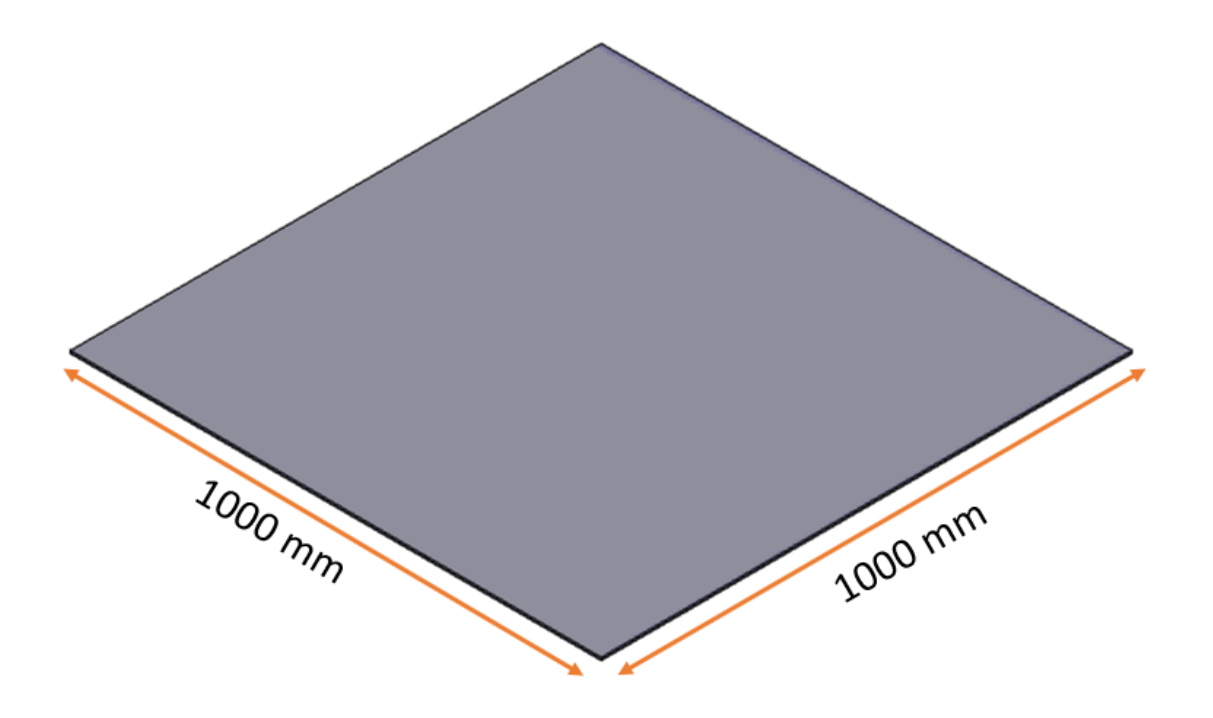

Fig. 1. Geometry and dimensions of the photovoltaic cell to be simulated.

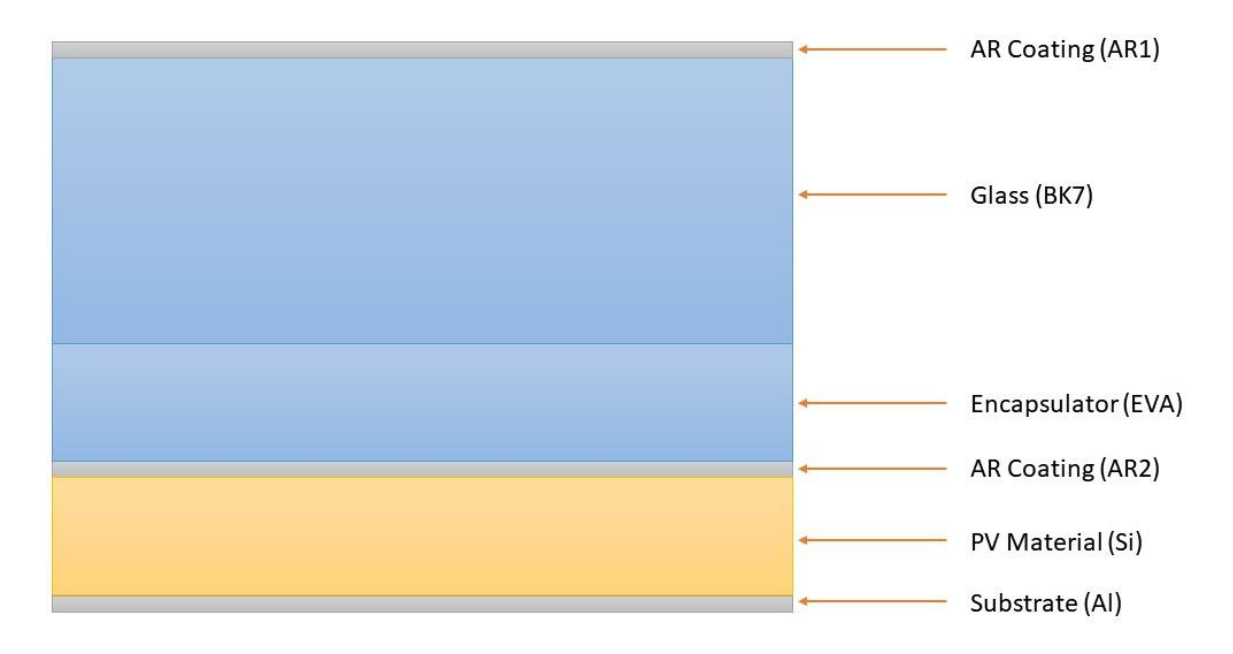

Fig. 2. Cross-sectional view showing the structure of the PV cell. In parentheses, the name of the material is shown. Not to scale.

| R FreeCAD                                            |                  |
|------------------------------------------------------|------------------|
| Archivo Editar Ver Herramientas Macro Ventanas Ayuda |                  |
| 📑 🖶 🏝 🖧 🗊 🗓 🖄 - 🕭 - 😂 😽 🖪                            | >Start 👻 🔴 📱 🔂 🕨 |
| 🔍 🔍 🧭 🖅 🐨 🐨 🗐 📎 📎                                    | ♦ ♦ C ⊗ + -      |
| Vista combinada 🛛 🗗 🗙                                |                  |
| Modelo Tareas                                        |                  |
| Etiquetas & Atributos                                |                  |
| Aplicación                                           |                  |
| ✓ ▲ test_Si_cell                                     |                  |
| Trans_Abs(Trans_Abs)                                 | $\langle$        |
| Box_ARI(ARI)                                         |                  |
| Box_EVA(EVA)                                         |                  |
| Box_AR2(AR2)                                         |                  |
| Box_PV(Si)                                           |                  |
| Face(Al)                                             |                  |
|                                                      |                  |
|                                                      |                  |
|                                                      |                  |
|                                                      |                  |
|                                                      |                  |
| Propiedad Valor                                      |                  |
|                                                      |                  |
|                                                      |                  |
|                                                      |                  |
|                                                      |                  |
|                                                      |                  |
|                                                      |                  |
|                                                      |                  |
|                                                      |                  |

Fig. 3. Visualization of the solar cell in FreeCAD. The different collector components are listed in the panel on the left. Each object is shown together with its respective labels. The name of the material in parentheses must be included.

# 2. Getting started

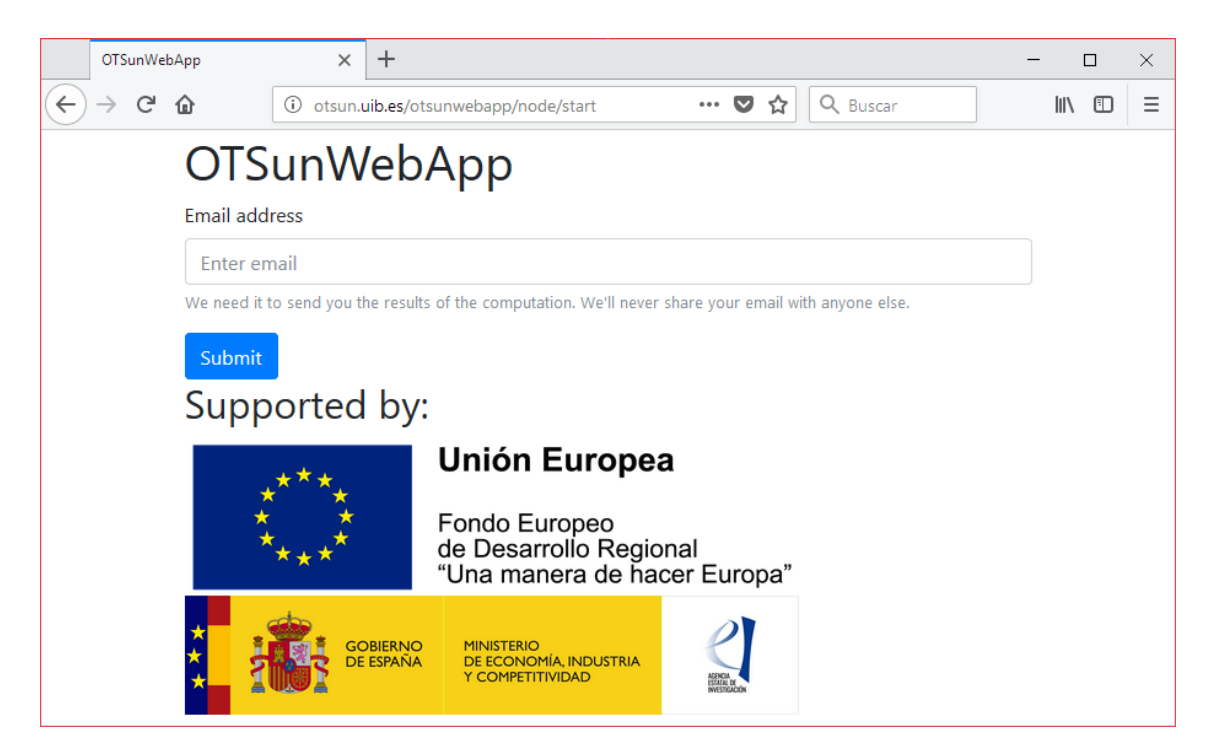

Fig. 1. Homepage of the OTSun WebApp.

- 1. Type in the email address where the user wants to receive the results of the simulation.
- 2. Click on "submit".

### 3. Upload the geometry

| OTSunWebApp | × +                                                            | - 🗆 × |
|-------------|----------------------------------------------------------------|-------|
| ← → C' ŵ    | ⓒ otsun.uib.es/otsunwebapp/node/load_scene/i ···· ♥ ☆ Q Buscar | II\   |
| OTS         | unWebApp                                                       |       |
| FreeCAD fi  | ile to process:                                                |       |
| Examinar    | r No se ha seleccionado ningún archivo.                        |       |
| Submit      |                                                                |       |

Fig. 2. Website to which the FreeCAD file (where the solar collector geometry is defined) should be uploaded.

- 1. Select the file test Si cell.FCStd, which contains the geometry of the solar thermal collector.
- 2. Click on "submit".

### 4. Objects and materials

On the next webpage, the objects of the geometry of the uploaded solar collector appear (see Fig. 36). These objects are:

- Volume material: AR1, AR2, BK7, Si, EVA
- Surface material: Trans\_Abs, Al

At this point, the optical properties of the objects of the geometry that interact with rays must be defined. For each object, a \*.otmaterial file is needed. How to create such files is explained below.

| OTSunWebApp                                                       | × +                                                                      | _                                |     | × |
|-------------------------------------------------------------------|--------------------------------------------------------------------------|----------------------------------|-----|---|
| $\overleftarrow{\leftarrow}$ > C $\widehat{\mathbf{a}}$           | ① otsun.uib.es/otsunwebapp/node/define_ ··· ♥ ☆ Q Buscar                 | $\mathbf{\overline{\mathbf{A}}}$ | \ ⊡ | ≡ |
| OTS                                                               | unWebApp                                                                 |                                  |     |   |
| You must                                                          | upload a zip file with the .rtmaterial files of the following materials: |                                  |     |   |
| Solids:<br>AR1<br>AR2<br>BK7<br>Si<br>EVA<br>Faces:<br>Tran<br>Al | s_Abs                                                                    |                                  |     |   |
| You can ci                                                        | reate these files following this link                                    |                                  |     |   |
| Zip file wi                                                       | th the definitions of the materials above:                               |                                  |     |   |
| Examina                                                           | r No se ha seleccionado ningún archivo.                                  |                                  |     |   |
| Submit                                                            |                                                                          |                                  |     |   |

Fig. 3. Webpage which lists the different objects of the PV cell.

It is important to note that the names of the material files must be identical to the text in parentheses in the label of each respective FreeCAD object. Fig. 3 shows the label of each component in this particular case.

If the user has already created a \*.zip file containing all the optical property material files:

- 1. Select the \*.zip file that contains all the material files.
- 2. Click on "submit".

Otherwise, the user must create the files for each material manually:

- 1. Click on the hyperlink shown in Fig.6, which will redirect the user to the "*Creator of Materials*" site (<u>http://otsun.uib.es/otsunwebapp/material</u>). This link leads to the tab shown in Fig. 7.
- 2. Identify each of the materials with the names that appear in Fig. 6 (AR1, AR2, etc.). The following instructions describe how to create the material file called BK7, which is the label for the glass of the PV cell.
- 3. Select "Volume" from the "Kind of material" drop-down list, since it is a volume material (Fig. 3).
- 4. Select "Variable refractive index" from the "Kind of volume material" drop-down list (Fig. 8), since it is a volume material with a variable refractive index as a function of wavelength.
- 5. Upload the text file which contains the refractive indices of the glass: <u>BK7\_Schott.txt</u>.
- 6. Click on "submit". At this moment, the application has generated a file for this material called "BK7.otmaterial".

- 7. For the rest of the materials, the same steps must be followed, choosing the characteristics described in Table 1 for each one of them.
- 8. Once all the material files have been created, they should be stored in the same local folder and compressed into a single \*.zip file, as illustrated in Fig. 8.
- 9. Go back to the previous tab and upload the \*.zip file.
- 10. Click on "submit".

|                                           | OTSun           | WebApp         | ×           | Material creator     | ×       | +            | - 🗆 X             |
|-------------------------------------------|-----------------|----------------|-------------|----------------------|---------|--------------|-------------------|
| $\langle \boldsymbol{\leftarrow} \rangle$ | $\rightarrow$ ( | <sup>ب</sup> ۵ | i otsun.    | uib.es/otsunwebapp/m | aterial | 🖸 🏠 🔍 Buscar | <u>↓</u> III\ 🗊 = |
|                                           |                 | Cre            | ator        | of Mate              | rials   |              |                   |
|                                           |                 | Identifier     | of material | to create            |         |              |                   |
|                                           | Name            |                |             |                      |         |              |                   |
|                                           |                 | Kind of n      | naterial    |                      |         |              |                   |
|                                           |                 | Choos          | e one       |                      |         |              | ~                 |
|                                           |                 |                |             |                      |         |              |                   |

#### Fig. 4. Webpage for the manual generation of material files.

|   | OTSunWeł | оАрр        | ×             | Material creator     | ×             | +   |            | _                       | C   | ] | × |
|---|----------|-------------|---------------|----------------------|---------------|-----|------------|-------------------------|-----|---|---|
| < | → CI     | ۵           | i otsun.      | uib.es/otsunwebapp/i | material      | 🛡 t | S Q Buscar | $\overline{\mathbf{A}}$ | 111 |   | ≡ |
|   |          | Crea        | ator          | of Mate              | erials        |     |            |                         |     |   |   |
|   |          | Identifier  | of material   | to create            |               |     |            |                         |     |   |   |
|   |          | BK7         |               |                      |               |     |            |                         |     |   |   |
|   |          | Kind of m   | aterial       |                      |               |     |            |                         |     |   |   |
|   |          | Volume      | ;             |                      |               |     |            | ~                       |     |   |   |
|   |          | Kind of vo  | olume mate    | rial                 |               |     |            |                         |     |   |   |
|   |          | Variable    | e refractive  | index                |               |     |            | $\sim$                  |     |   |   |
|   |          | Text file w | ith refractiv | ve index data:       |               |     |            |                         |     |   |   |
|   |          | Examina     | ir No se      | ha seleccionado r    | ningún archiv | 0.  |            |                         |     |   |   |
|   |          | Submit      |               |                      |               |     |            |                         |     |   |   |
|   |          |             |               |                      |               |     |            |                         |     |   |   |

Fig. 5. Webpage for the creation of OTSun material files.

With regard to the Trans\_Abs material, this is a virtual material on top of the photovoltaic cell, which the algorithm uses internally to calculate the total reflection of the device. It has been created as a hybrid of two standard material templates: Trans and Abs.

Trans represents a completely transparent surface material ("*Transparent simple layer*"), with a probability of transmission equal to one, whereas Abs represents a completely absorptive surface material ("*Absorber simple layer*"), with a probability of absorption equal to one.

Both materials can be created using the web app, as demonstrated in Fig. 6. Trans\_Abs is defined as a surface material ("*Create material from two layers*") with the Trans layer on top and the Abs layer at the bottom. The Trans\_Abs surface allows all the radiation from above to pass, but simultaneously absorbs all radiation from below (see Fig. 7).

In this way, the total reflection of the solar cell is directly obtained. Please note that the Abs material absorbs all of the incident radiation, and consequently this absorber material for the PV cell must be defined in the same way as has been done for the solar thermal collectors (see Table 1), which means that its aperture area must be provided (Section 5).

| OTSunWebApp Material creat: X + - 🗆 X                                                                                        | OTSunWebApp Material creat: X + -  X                                                                                                    |  |  |  |  |  |
|----------------------------------------------------------------------------------------------------|----------------------------------------------------------------------------------------------------|--|--|--|--|--|
| $\left( \leftrightarrow \right) \rightarrow \mathbb{C}$ (i) otsun.uib.es $\heartsuit$ $\bigstar$ $\checkmark$ $\gg$ $\equiv$ | $\left( \leftarrow \rightarrow \mathbb{C}^{t}  \textcircled{0}  \text{otsun.uib.e:}  \cdots  \bigtriangledown  \clubsuit    \bigstar  \bigstar  \blacksquare  \blacksquare$ |  |  |  |  |  |
| Creator of Materials                                                                                                    | Creator of Materials                                                                                                    |  |  |  |  |  |
| Identifier of material to create                                                                                             | Identifier of material to create                                                                                                    |  |  |  |  |  |
| Trans                                                                                                    | Abs                                                                                                    |  |  |  |  |  |
| Kind of material                                                                                                    | Kind of material                                                                                                    |  |  |  |  |  |
| Surface ~                                                                                                    | Surface ~                                                                                                    |  |  |  |  |  |
| Kind of surface                                                                                                    | Kind of surface                                                                                                    |  |  |  |  |  |
| Transparent simple layer                                                                                                    | Absorber simple layer v                                                                                                    |  |  |  |  |  |
| Probability of transmission                                                                                                  | Probability of absorption                                                                                                    |  |  |  |  |  |
| 1                                                                                                    | 1                                                                                                    |  |  |  |  |  |
| Submit                                                                                                    | Submit                                                                                                    |  |  |  |  |  |

Fig. 6. Screenshot of the optical properties of the "Trans" and "Abs" materials that are necessary to generate the "Trans\_Abs" virtual material.

### https://github.com/bielcardona/OTSun/tree/master/OTSunWebApp

|   | WebAppSu         | inScene | ×                       | Material creator | ×         | +  |     | _   |   | × |
|---|------------------|---------|-------------------------|------------------|-----------|----|-----|-----|---|---|
| ¢ | $\rightarrow$ CI | (i) ot  | sun. <mark>uib.e</mark> | s/webappsunscer  | ne/materi | al | ••• | ♥ ☆ | » | ≡ |
| ( | Crea             | ato     | r of                    | f Mate           | rial      | s  |     |     |   |   |
| l | dentifier o      | of mate | erial to d              | create           |           | -  |     |     |   |   |
|   | Trans_Ab         | DS      |                         |                  |           |    |     |     |   |   |
| k | (ind of ma       | aterial |                         |                  |           |    |     |     |   |   |
|   | Surface          |         |                         |                  |           |    |     |     | ~ | ] |
| k | (ind of su       | rface   |                         |                  |           |    |     |     |   |   |
|   | Create r         | nateria | l from t                | wo layers        |           |    |     |     | ~ | ] |
| F | ront_laye        | r_name  | e.rtmate                | rial file        |           |    |     |     |   |   |
|   | Examina          | r Tr    | ans.otm                 | aterial          |           |    |     |     |   |   |
| E | Back_layer       | _name   | .rtmate                 | rial file        |           |    |     |     |   |   |
|   | Examina          | r Al    | bs.otma                 | terial           |           |    |     |     |   |   |
|   | Submit           | ]       |                         |                  |           |    |     |     |   |   |

Fig. 7. Screenshot showing the optical properties of the "Trans\_Abs" virtual material.

| Material                     | Name      | Туре                                           | Optical properties                     |
|------------------------------|-----------|------------------------------------------------|----------------------------------------|
| Trans Abs                    | Trans_Abs | Surface – Create Material from Two<br>Layers   | Trans.otmaterial<br>Abs.otmaterial     |
| Anti-reflective<br>Coating 1 | AR1       | Volume – Variable Refractive Index             | <u>MgF2.txt</u> : MgF <sub>2</sub> [1] |
| Glass                        | BK7       | Volume – Variable Refractive Index             | BK7 Schott.txt                         |
| Encapsulant                  | EVA       | Volume – Variable Refractive Index             | <u>EVA.txt</u>                         |
| Anti-reflective<br>Coating 2 | AR2       | Volume – Variable Refractive Index             | <u>Si3N4.txt</u>                       |
| PV material                  | Si        | Volume – PV Material                           | <u>Silicon.txt</u>                     |
| Conductor                    | Al        | Surface – Reflector Specular Metallic<br>Layer | Al.txt                                 |

Table 1. Characteristics of the materials.

| Si_cell_materials    | Carpeta comprimi | 90 KB  |
|----------------------|------------------|--------|
| Trans_Abs.otmaterial | Archivo OTMATER  | 2 KB   |
| Trans.otmaterial     | Archivo OTMATER  | 1 KB   |
| Si.otmaterial        | Archivo OTMATER  | 4 KB   |
| EVA.otmaterial       | Archivo OTMATER  | 7 KB   |
| BK7.otmaterial       | Archivo OTMATER  | 104 KB |
| AR2.otmaterial       | Archivo OTMATER  | 7 KB   |
| AR1.otmaterial       | Archivo OTMATER  | 88 KB  |
| Al.otmaterial        | Archivo OTMATER  | 8 KB   |
| Abs.otmaterial       | Archivo OTMATER  | 1 KB   |

Fig. 8. Directory containing the OTSun material files of each component, and the collective \*.zip folder.

## 5. Inputs for the simulation (experiment)

In the drop-down list shown in Fig. 12, there are three types of analysis to perform in the simulation. In this case, the user will select "*Spectral analysis (single direction*)", the purpose of which is to obtain the optical efficiency in the function of the wavelength in a single source position. The results are presented in \*.txt files.

In this example, the simulation is at normal incidence. The number of rays for each wavelength is 1000 and the wavelength range is 250 to 1300 nm, with a step of 5 nm. This number of rays has been chosen so that the calculation is quick. To obtain a more reliable result, the use of at least 10000 rays per wavelength is recommended. The aperture area of the solar cell is 1000000 mm<sup>2</sup>. Note that as this is a solar photovoltaic panel, this is the aperture area for both thermal and PV. Finally, the sun is considered as a point source, hence the Circum Solar Ratio (CSR) value is not specified (default value is zero).

The parameters are summarized below:

- 1. Select "Spectral analysis (single direction)" and click on "submit". The simulation parameters will then be defined (see Fig. 13).
- 2. Sun position:  $\phi = 0^{\circ}$ , and  $\theta = 0^{\circ}$ .
- 3. Wavelength:  $\lambda_i = 250 \text{ nm}$ ,  $\lambda_f = 1300 \text{ nm}$ . Step = 5 nm.
- 4. Number of rays: 1000.
- 5. Collector aperture area for PV: 1000000 mm<sup>2</sup>. This is the aperture area of the solar cell.
- 6. Collector aperture area for thermal: 1000000 mm<sup>2</sup>. This is the aperture area of the Trans\_Abs material.
- 7. CSR value: 0.
- 8. Click on "submit".

| OTSunWebApp                                                    | × +                                                      | -                          |     | × |  |  |  |
|----------------------------------------------------------------|----------------------------------------------------------|----------------------------|-----|---|--|--|--|
| $\overleftarrow{\leftarrow}$ $\rightarrow$ $\overleftarrow{C}$ | ① otsun.uib.es/otsunwebapp/node/choose ···· ♥ ☆ Q Buscar | $\mathbf{\overline{\tau}}$ | \ ⊡ | ≡ |  |  |  |
| (                                                              | OTSunWebApp                                              |                            |     |   |  |  |  |
| E:                                                             | xperiment to run:                                        |                            |     |   |  |  |  |
|                                                                | Spectral analysis (single direction)                     |                            |     |   |  |  |  |
|                                                                | Submit                                                   |                            |     |   |  |  |  |

Fig. 9. Drop-down list from which the type of simulation is chosen. In this case "Spectral analysis (single direction)" will be conducted.

| OTSunWebApp × + |                      |                               |                   | _                  |                         | $\times$ |   |
|-----------------|----------------------|-------------------------------|-------------------|--------------------|-------------------------|----------|---|
| ← → ♂ ŵ         | 🛈 🔏 otsun.           | uib.es/otsunwebapp/node/sp    | ···· 🛛 🏠          | Q Buscar           | $\overline{\mathbf{A}}$ | III\ 🖽   | ≡ |
| TO              | SunWe                | ebApp                         |                   |                    |                         |          |   |
| phi             |                      |                               |                   |                    |                         |          |   |
| 0               |                      |                               |                   |                    |                         |          |   |
|                 |                      |                               |                   |                    |                         |          |   |
| theta           |                      |                               |                   |                    |                         |          |   |
| 0               |                      |                               |                   |                    |                         |          |   |
| wavele          | ngth                 |                               |                   |                    |                         |          |   |
| 250             |                      | 1300                          | 5                 | Leave Step empty i | f Initial = Final.      |          |   |
| Numb            | r of rays (for eac   | ch wavelength).               |                   |                    |                         |          |   |
| 1000            |                      |                               |                   |                    |                         |          |   |
| We reco         | mmend at most 1.0    | 00 rays per frequency.        |                   |                    |                         |          |   |
| Apertu          | e collector for P    | V (in mm2)                    |                   |                    |                         |          |   |
| 1000            | 000                  |                               |                   |                    |                         |          |   |
| Leave it        | empty if there are n | o photovoltaic materials.     |                   |                    |                         |          |   |
| Apertu          | e collector for t    | hermal (in mm2)               |                   |                    |                         |          |   |
| 1000            | 000                  |                               |                   |                    |                         |          |   |
| Leave it        | empty if there are n | o absorber thermal materials. |                   |                    |                         |          |   |
| Ray di          | tribution from th    | ne source: None or Buie n     | nodel (CSR value) |                    |                         |          |   |
| CSR             | alue                 |                               |                   |                    |                         |          |   |
| Leave it        | empty if there are n | o ray distribution.           |                   |                    |                         |          |   |
| Subr            | it                   |                               |                   |                    |                         |          |   |
|                 |                      |                               |                   |                    |                         |          |   |

Fig. 10. Form to fill in the ray-tracing configurations.

## 6. Run simulation

At this point, the application displays the webpage illustrated in Fig. 11. The instructions presented on this webpage must be followed to start the simulation process. By clicking on "OK", the user will reach the webpage illustrated in Fig. 12, which will show an error message if the simulation could not be executed. If there are no errors, a link appears from which the simulation status can be accessed (see Fig. 16). On this webpage, if the user refreshes the webpage, the simulation progress is displayed.

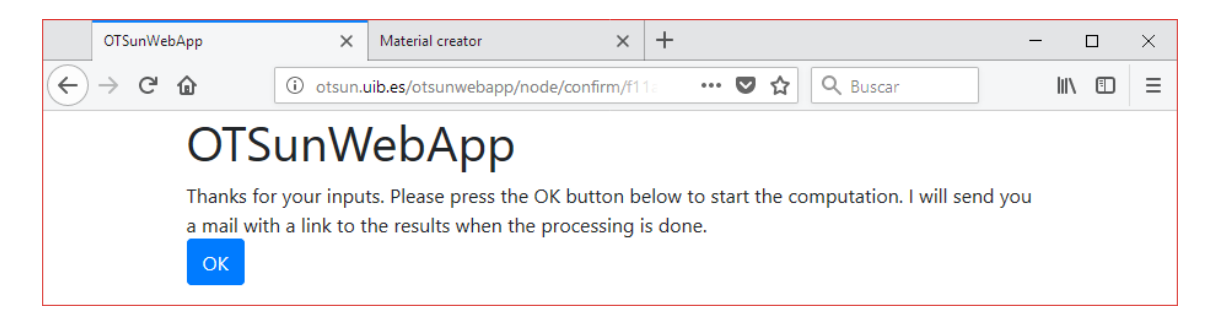

Fig. 11. Confirmation message after all ray-tracing settings have been uploaded successfully.

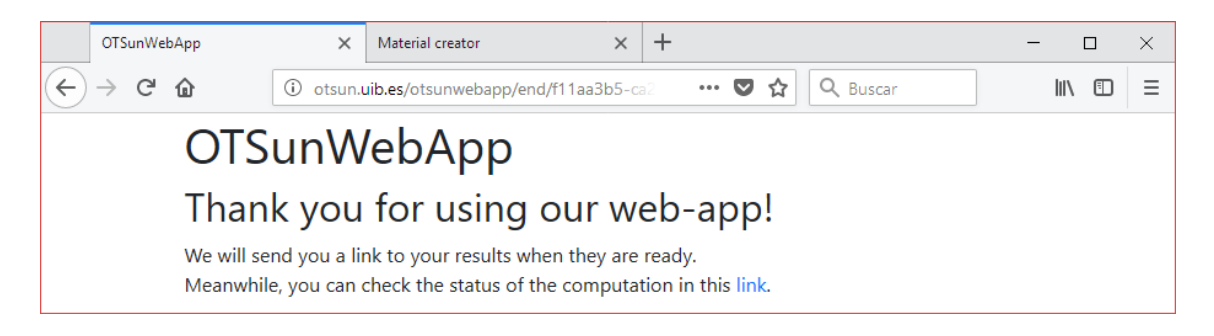

Fig. 12. "Thank you" message. The link that appears leads the user to the webpage with the computation status.

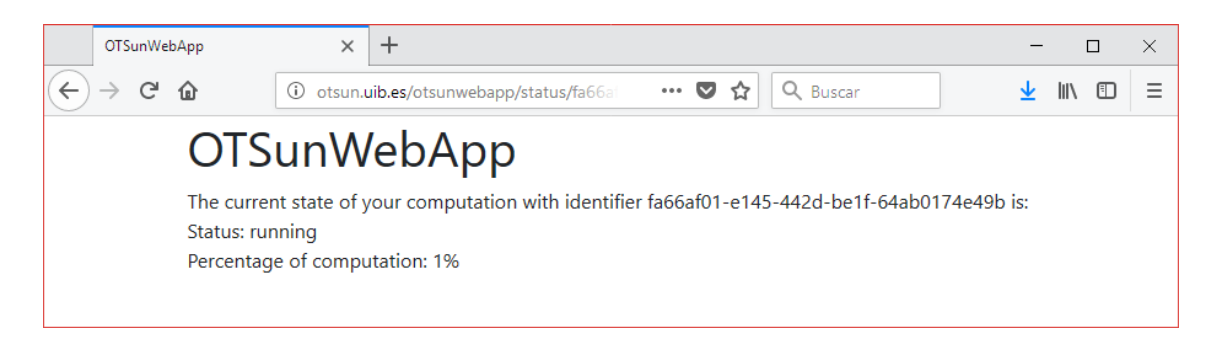

Fig. 13. Webpage with the computation status.

# 7. Results

Once the simulation has finished, the user will receive an email that includes the message "Get your results at: *link*". By clicking on this link, an "output.zip" file that contains the results of the simulation will be automatically downloaded. The results are stored in six different files, as shown in Fig. 14.

| PV_paths_values        | Archivo TXT | 23.989 KB |
|------------------------|-------------|-----------|
| PV_spectral_efficiency | Archivo TXT | 5 KB      |
| Th_integral_spectrum   | Archivo TXT | 1 KB      |
| Th_points_absorber     | Archivo TXT | 7.107 KB  |
| source_wavelengths     | Archivo TXT | 1 KB      |
| Th_spectral_efficiency | Archivo TXT | 5 KB      |

Fig. 14. Files that contain the results of the simulations. All files are located in the \*.zip file that the user receives via email.

### 7.1 PV\_paths\_values.txt

The "*PV\_paths\_values.txt*" file contains information about the paths of different rays as they were traced while interacting with the photovoltaic material. The information is stored in the following order:

- Coordinates of the point at which the ray first intersects/enters the PV material.
- Coordinates of the point at which the ray leaves the PV material.
- Energy of the ray when entering the PV material.
- Energy of the ray when leaving the PV material.
- Wavelength of the ray (nm).
- Absorption coefficient of the PV material at the given wavelength (mm<sup>-1</sup>).
- The incidence angle of the ray (degrees).

Fig. 15 presents the different variables of the file schematically. Where  $\alpha$  is the absorption coefficient of the material,  $\lambda$  is the wavelength of the incident radiation,  $\varepsilon$  is the energy of the ray and (x, y, z) are the coordinates of the intersection points.

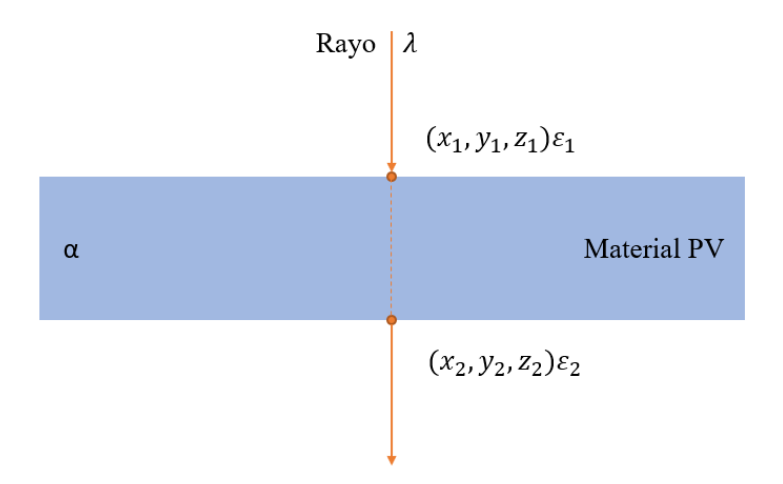

Fig. 15. Graphical representation of the variables contained in "PV\_paths\_values.txt".

### 7.2 PV\_spectral\_efficiency.txt

The "*PV\_spectral\_efficiency.txt*" file contains the optical efficiency of the photovoltaic cell as a function of wavelength of the incident light. This efficiency is illustrated in Fig. 16, which represents the content of the file graphically.

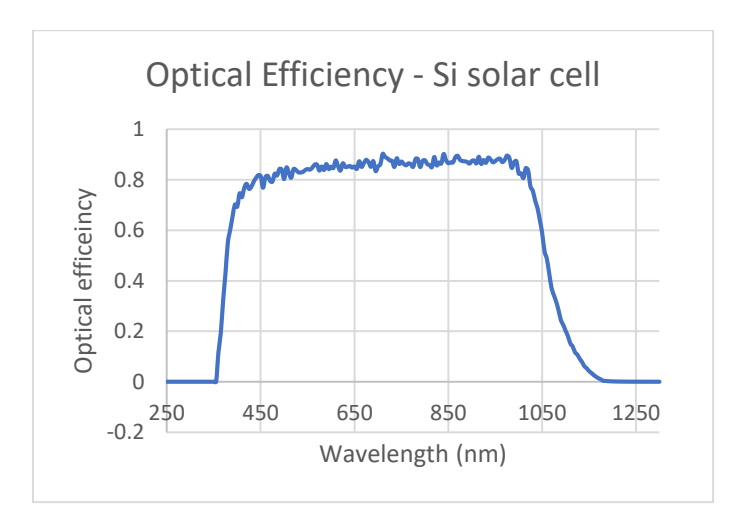

Fig. 16. Optical efficiency of the PV cell as a function of the wavelength.

#### 7.3 Th\_integral\_spectrum.txt

"*Th\_integral\_spectrum.txt*" contains information on the power energy absorbed by the Trans\_Abs material, the overall emitted radiation at the source (according to the Reference Air Mass 1.5 Spectra for direct solar radiation <u>ASTMG173</u>), and the efficiency of the absorber material.

| 🔚 Th_int | tegral_spectrum.txt 🔀 |          |             |          |        |               |                  |           |
|----------|-----------------------|----------|-------------|----------|--------|---------------|------------------|-----------|
| 1        | <pre>#power_abs</pre> | orbed_f: | rom_source_ | Th irrad | iance_ | emitted(W/m2) | efficiency_from_ | source_Th |
| 2        | 173,764381            | 1754709  | 6 781.63312 | 57477002 | 0.222  | 3093871683729 |                  |           |

Fig. 17. Screenshot of the parameters contained in the "Th\_integral\_spectrum.txt" file.

#### 7.4 Th\_points\_absorber.txt

"*Th\_points\_absorber.txt*" contains information on the rays at their points of intersection on the absorber material. The information is stored in four columns:

- Energy of the incident ray on the absorber material<sup>2</sup>.
- Coordinates of the point of intersection on the absorber material.
- Coordinates of the previous point of intersection on the absorber material.
- Normal vector of the absorber surface.

| Th_poir | nts_absorber.txt 🔀  |              |              |           |              |              |             |           |           |            |
|---------|---------------------|--------------|--------------|-----------|--------------|--------------|-------------|-----------|-----------|------------|
| 1       | <pre>#energy_</pre> | ray point_on | absorber[3]  | previous  | _point[3] no | ormal_at_abs | sorber_face | [3]       |           |            |
| 2       | 1.000000            | -295.786917  | -407.616711  | 0.000050  | -295.78691   | -407.61671   | L1 -0.00000 | 0 0.00000 | 0 0.00000 | 0 1.000000 |
| 3       | 1.000000            | 353.402570   | -16.720784 0 | .000050 3 | 53.402570 -1 | 6.720784 -0  | 0.000000 0. | 000000 0. | 000000 1. | 000000     |
| 4       | 0.926221            | -22.925744   | -463.845017  | 0.000050  | -22.925744 - | 463.845017   | -0.000000   | 0.000000  | 0.000000  | 1.000000   |
| 5       | 0.926221            | -491.503422  | -200.167990  | 0.000050  | -491.503422  | 2 -200.16799 | 90 -0.00000 | 0 0.00000 | 0 0.00000 | 0 1.000000 |
| 6       | 1.000000            | -314.141255  | 350.930515   | 0.000050  | -314.141255  | 350.930515   | -0.000000   | 0.000000  | 0.000000  | 1.000000   |
| 7       | 0.926221            | -326.737691  | -57.380991   | 0.000050  | -326.737691  | -57.380991   | -0.000000   | 0.000000  | 0.000000  | 1.000000   |

Fig. 18. Screenshot of the values contained in the "Th\_points\_absorber.txt" file.

#### 7.5 source\_wavelengths.txt

The *"source\_wavelengths.txt"* file contains information about the source of radiation. The parameters of this file can be found in Fig. 189.

| 🔚 source | _wavelengths.txt 🗵                 |
|----------|------------------------------------|
| 1        | 1.0 # Collector Th aperture in m2  |
| 2        | 1.0 # Collector PV aperture in m2  |
| 3        | 250.0 # Wavelength initial in nm   |
| 4        | 1300.0001 # Wavelength final in nm |
| 5        | 5.0 # Step of wavelength in nm     |
| 6        | 1000 # Rays per wavelength         |
| 7        |                                    |

Fig. 189. Screenshot of the parameters contained in the "source\_wavelength.txt" file.

 $<sup>^{2}</sup>$  Note that when each ray is emitted from the source has an energy equal to one. Then when the ray travel through the scene this energy could be attenuated till a value of  $10^{-6}$ .

#### 7.6 Th\_spectral\_efficiency.txt

"*Th\_spectral\_efficiency.txt*" contains information on the optical efficiency of the absorber material as a function of wavelength. As previously mentioned, the optical efficiency corresponds to the total reflectance of the PV cell depending on the wavelength. 20 illustrates the relationship between reflectance and wavelength.

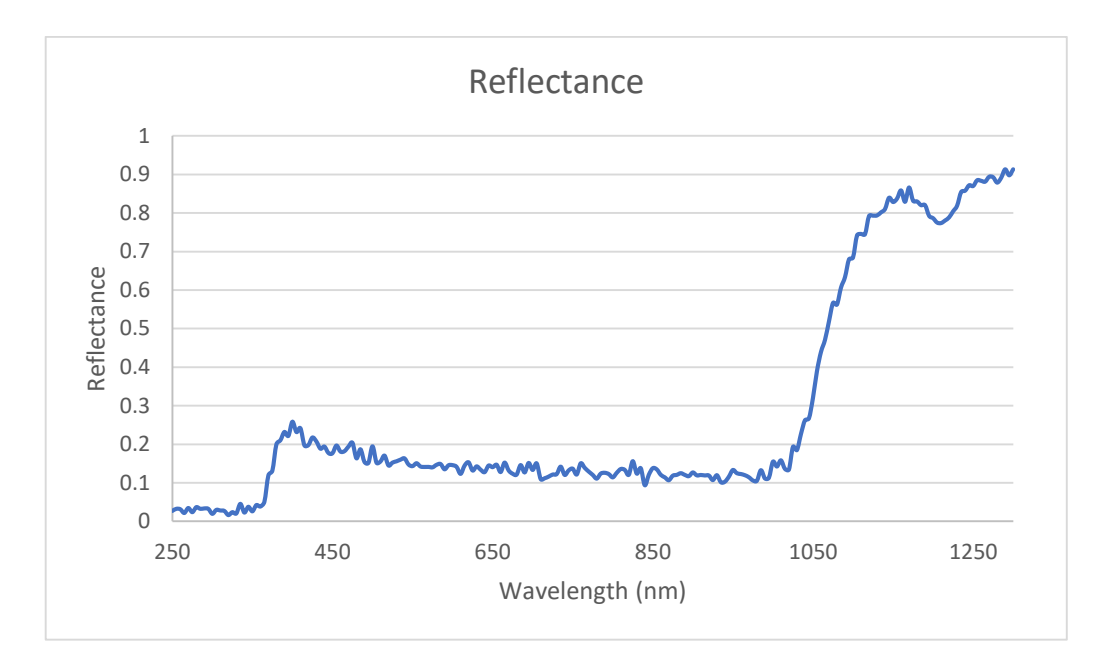

Fig. 20. Total reflectance of the PV cell as a function of the wavelength of the incident radiation.

## References

1. J. D. Hertel, F. Bonnín-Ripoll, V. Martínez-Moll, and R. Pujol-Nadal, "Incidence-Angle- and Wavelength-Resolved Ray-Tracing Simulations of a Linear Fresnel Collector Using the In-House Software otsun," J. Sol. Energy Eng. **140**(3), 034502 (2018).